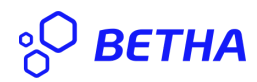

## MANUAL DO ITBI WEB PARA CARTÓRIOS

O primeiro passo para fazer a solicitação do **ITBI WEB** é acessar o sistema do protocolo cloud, há duas maneiras, uma delas através de link, que a prefeitura poderá disponibilizar no próprio site, ou fornecê-lo ao Cartório.

O link Prefeitura Campos Novos é:

https://protocolo.betha.cloud/#/cidadao/solicitacao-abertura/ovPQU6akNnU=

Ao clicar no link, o usuário será direcionado para tela de login:

|         | Usuário<br>diego.anfiloquio<br>Acesso para usuários qualificados 👔                    |
|---------|---------------------------------------------------------------------------------------|
| о встил | Lembrar meu usuário                                                                   |
|         | ACESSAR<br>Não possui uma conta?<br>Recuperar usuário ou senha<br>Dúvidas no cadastro |
|         | G f in                                                                                |

Caso possua usuário, este deve preencher os campos, usuário e senha, e então acessar o sistema. Caso contrário deverá clicar em "**Não possui uma conta**" e cadastrar-se.

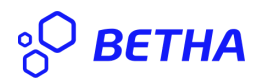

Após logar-se no sistema, o usuário será direcionado para a tela de **Cadastro de Solicitação**, onde dará início ao processo de cadastro da solicitação do ITBI. Veja que os campos: **Município da entidade** e **Local para Solicitação**, encontram-se preenchidos com os dados da entidade.

| ° <b>BETHA</b> PROTOCOLO          |                     |                                      |          | ٩ | <b>1</b> 5 | 8 |
|-----------------------------------|---------------------|--------------------------------------|----------|---|------------|---|
| Página inicial > Nova solicitação |                     |                                      |          |   |            |   |
| Cadastrando solicitação           |                     |                                      |          |   |            |   |
| 1                                 | 2<br>Dades persoais | 3<br>Decumentar                      | 4        |   |            |   |
| Município da entidade *           | Dados pessoais      | Local para solicitação *             | Commação |   |            |   |
| Campos Novos                      | >                   | PREFEITURA MUNICIPAL DE CAMPOS NOVOS |          |   | X 🗸        |   |
| Assunto *                         |                     |                                      |          |   |            |   |
| Motivo da sua solicitação *       |                     |                                      |          |   |            |   |
|                                   |                     |                                      |          |   |            |   |
|                                   |                     |                                      |          |   |            |   |
| Endereço                          |                     |                                      |          |   |            |   |
|                                   |                     |                                      |          |   |            |   |
|                                   |                     |                                      |          |   |            |   |
|                                   |                     |                                      |          |   |            |   |
|                                   |                     |                                      |          |   |            |   |
|                                   |                     |                                      |          |   |            |   |

AVANÇAR 🔶

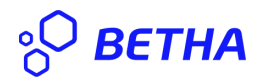

Dessa maneira, deve o usuário preencher os seguintes campos.

## Assunto: SOLICITAÇÃO DE ITBI WEB;

Motivo da transferência de imóvel: Compra e Venda;

Motivo da sua solicitação: Campos onde pode escrever o que deseja;

| a inicial > Nova solicitação          |                       |                         |                       |             |
|---------------------------------------|-----------------------|-------------------------|-----------------------|-------------|
| adastrando solicitação                |                       |                         |                       |             |
| 1                                     | 2                     | 3                       | 4                     | 5           |
| Informações gerais                    | Informações do imóvel | Transferência de imóvel | Documentos            | Confirmação |
| lunicípio da entidade <sup>*</sup>    |                       | Local para solicitação  | *                     |             |
| Campos Novos                          |                       | × v PREFEITURA MUNI     | CIPAL DE CAMPOS NOVOS |             |
| ssunto *                              |                       | Motivo da transferênc   | cia de imóvel *       |             |
| SOLICITAÇÃO DE ITBI WEB               |                       | × v Compra e venda      | 4                     |             |
| lotivo da sua solicitação *           |                       |                         |                       |             |
| Motivo da Sua Solicitação: Ex: Compra | e venda.              |                         |                       |             |
|                                       |                       |                         |                       |             |
|                                       |                       |                         |                       |             |
|                                       |                       |                         |                       |             |
| ndereço                               |                       |                         |                       |             |
| ndereço                               |                       |                         |                       |             |
| ndereço                               |                       |                         |                       |             |
| ndereço                               |                       |                         |                       |             |

Após o preenchimento dos campos, ele deve clicar em AVANÇAR ->.

| OBETHA         PROTOCOLO           Página inicial         > Nova solicitação |                                           |                              |                 | Q 📮 🛔            |
|------------------------------------------------------------------------------|-------------------------------------------|------------------------------|-----------------|------------------|
| Cadastrando solicitação                                                      |                                           |                              |                 |                  |
| 1<br>Informações gerais                                                      | 2<br>Informações do imóvel                | 3<br>Transferência de imóvel | 4<br>Documentos | S<br>Confirmação |
| Escolha o tipo de imovel                                                     | O REAL REAL REAL REAL REAL REAL REAL REAL | 0                            |                 |                  |
|                                                                              |                                           |                              |                 |                  |
| <b>€</b> VOLTAR                                                              |                                           |                              |                 | AVANÇAR 🗲        |

## Então, será direcionado para a etapa 2 - Informação do Imóvel:

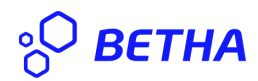

Etapa na qual, o solicitante escolhe se a transferência se trata de imóvel urbano ou rural:

° BETHA PROTOCOLO Q 🤨 Página inicial > Nova solicitação Cadastrando solicitação -(4)-Informações gerais Informações do imóvel Transferência de imóvel Confirmação Escolha o tipo de imóvel ۲ XX Imóvel urbano Imóvel rural Imóveis Selecione os imóveis **♦** VOLTAR

Vamos a um exemplo de transferencia de imovel urbano:

Note-se que ao selecionar imovel urbano, o sistema abrirá a opção de seleção de imóveis, então o solicitante deve clicar em **Selecione Os imóveis**, de forma que, o sistema abrirá uma janela listando os imóveis:

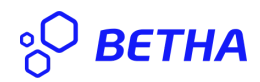

| elecionando imóveis X |                           |          |                |                       |                                                             |                                                                                   |              |  |  |  |  |  |  |
|-----------------------|---------------------------|----------|----------------|-----------------------|-------------------------------------------------------------|-----------------------------------------------------------------------------------|--------------|--|--|--|--|--|--|
|                       |                           |          |                |                       | $oldsymbol{arphi}$ atualizar                                | Pesquisar                                                                         | Q <b>T</b> ~ |  |  |  |  |  |  |
| Nenh                  | Nenhum imóvel selecionado |          |                |                       |                                                             |                                                                                   |              |  |  |  |  |  |  |
|                       |                           | IMÓVEL 🗧 | MATRÍCULA 🗘    | INSCRIÇÃO IMOBILIÁRIA | ENDEREÇO                                                    | ÷                                                                                 | É ENGLOBADO? |  |  |  |  |  |  |
| ~                     |                           | 3        | 26.880         | 01.1.0001.0059.1      | Rua PEDRO ANTON<br>000                                      | IO DA SILVA, 10, CASA - CENTRO - SEDE - 89620-                                    | Não          |  |  |  |  |  |  |
| ~                     |                           | 24301    | 24.948         | 02.5.0027.0038.1      | Rua GETULIO VARG<br>REBOUÇAS - CENTR                        | AS - BARRA DO LEÃO, S/N, ESCOLA ANDRÉ<br>O - BARRA DO LEAO - 89620-000            | Não          |  |  |  |  |  |  |
| ¥                     |                           | 26170    | 36.465 lote 01 | 01.2.0022.0240.0      | Rua DEPUTADO IRA<br>000                                     | I ZILIO, S/N - JARDIM BELA VISTA - SEDE - 89620-                                  | Não          |  |  |  |  |  |  |
| ~                     |                           | 26171    | 36.465 lote 02 | 01.2.0022.0255.0      | Rua DEPUTADO IRA<br>000                                     | I ZILIO, S/N - JARDIM BELA VISTA - SEDE - 89620-                                  | Não          |  |  |  |  |  |  |
| ~                     |                           | 26168    | 38.084         | 01.2.0207.0290.2      | Rua MARECHAL DEG<br>NOSSA SENHORA D                         | ODORO, 1045, TÉRREO- SALA COMERCIAL 01 -<br>IE LOURDES - SEDE - 89620-000         | Não          |  |  |  |  |  |  |
| Ŷ                     |                           | 26163    | 33.985         | 01.4.0132.0085.8      | Rua RUA PROJETAD<br>21 LOTE 06 - BOA V<br>CLARA - 89620-000 | A L LOT. PARQUE SANTA CLARA, 210, QUADRA<br>ISTA - SEDE - LOTEAMENTO PARQUE SANTA | Não          |  |  |  |  |  |  |
| ~                     |                           | 26162    | 33.985         | 01.4.0132.0085.7      | Rua RUA PROJETAD<br>21 LOTE 06 - BOA V<br>CLARA - 89620-000 | A L LOT. PARQUE SANTA CLARA, 210, QUADRA<br>ISTA - SEDE - LOTEAMENTO PARQUE SANTA | Não          |  |  |  |  |  |  |
|                       |                           |          |                |                       |                                                             | CONFIRMA                                                                          | AR CANCELAR  |  |  |  |  |  |  |

Então seleciona-se o imovel e confirma-se, clicando no botão **CONFIRMAR**, o sistema indicará os imóveis selecionados, dessa forma, deve o solicitante adicionar informações ao imovól, clicando no botão **ADICIONAR**.

| °O <b>BETHA</b>   PROTOC        | COLO                                           |                              |                 | م 🜻 🛓            |
|---------------------------------|------------------------------------------------|------------------------------|-----------------|------------------|
| agina inicial > Nova solicitaçã | ăo                                             |                              |                 |                  |
| 1<br>Informações gera           | 2<br>is Informações do imóvel                  | 3<br>Transferência de imóvel | 4<br>Documentos | 5<br>Confirmação |
| Imóvel urt                      | © Imóve                                        |                              |                 |                  |
| Imóveis selecionado             | os 1                                           |                              |                 |                  |
| A Para continuar com o          | o cadastro do ITBI você deve adicionar pelo me | nos um imóvel.               |                 | ×                |
| CÓDIGO DO IMÓVEL                | ENDEREÇO                                       |                              |                 |                  |
| 3                               | Rua PEDRO ANTONIO DA SILVA, 10, CASA - CEN     | ITRO - SEDE - 89620-000      |                 | ADICIONAR        |
| <b>♦</b> VOLTAR                 |                                                |                              |                 | AVANÇAR 🗲        |

Ao clicar em **ADICIONAR**, o sistema direciona o solicitante para a janela (Informando dados do imovel selecionado), onde esse informará os dados do imovel:

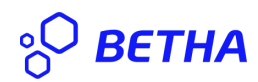

| P BETHA   PROTOCOLO                                                            | D                                                          |            |                 |                        |                        | ۹ 🔑                                                      |
|--------------------------------------------------------------------------------|------------------------------------------------------------|------------|-----------------|------------------------|------------------------|----------------------------------------------------------|
| ina inicial > Nova solicitação >                                               | Informando dados do ir                                     | nóvel sele | cionado         |                        |                        |                                                          |
| <ul> <li>Informando dados do<br/>Imóvel: 3   Endereço: Rua PEDRO AN</li> </ul> | <b>imóvel selecionado</b><br>ITONIO DA SILVA, 10, CASA - ( | ENTRO - SE | :DE - 89620-000 |                        |                        |                                                          |
| Valor venal do terreno *                                                       | Valor venal da construção                                  | •          | /alor declarado | Valor das benfeitorias | Valor do financiamento | Valor outros                                             |
| R\$ 10.000,00                                                                  | R\$ 10.                                                    | 00,00      | R\$ 20.000,00   | R\$                    | R\$                    | R\$                                                      |
| Área do terreno                                                                | Área da construção                                         |            |                 |                        |                        |                                                          |
| 10.000,00 m <sup>2</sup>                                                       | 500,00                                                     | m²         |                 |                        |                        |                                                          |
| Proprietário do imóvel                                                         |                                                            |            |                 |                        |                        |                                                          |
| PROPRIETÁRIO                                                                   |                                                            |            |                 |                        | PERCENTUAL             | DO IMÓVEL                                                |
| MARCIA APARECIDA PADILHA DA                                                    | ROSA                                                       |            |                 |                        |                        | 100,0000 % ADICIONAR                                     |
| Ocultar valores totais ^                                                       |                                                            |            |                 |                        |                        |                                                          |
|                                                                                | D¢ 20.000                                                  | 00 +       | R\$ 20.000.00 🛨 | R\$ 0.00 +             | R\$ 0,00 🛨             | R\$ 0,00 🛨                                               |
|                                                                                | Valor de                                                   | clarado    | Valor à vista   | Valor do financiamento | Valor das benfeitorias | Valor outros                                             |
|                                                                                | <b>K4 20.000</b> ,<br>Valor de                             | clarado    | Valor à vista   | Valor do financiamento | Valor das benfeitorias | Valor outros<br><b>R\$ 400,00</b><br>Valor total do ITBI |

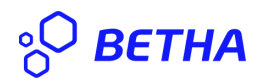

Após preenchê-los adiciona-se o proprietário(s), clicando no botão **ADICIONAR**, dessa forma o sistema trará a opção para que se adicione o comprador(es), caso exista mais de um comprador, é possível acrescentá-los, com as devidas porcentagens pertencentes a cada. Adiciona-se o CPF, preenche-se o percentual de compra, clica-se em buscar e o sistema informará: o seguinte o CPF foi encontrado, clica-se no botão **CONFIRMAR**;

| Inicial > Nova solicitação > Informando dados do imóvel selecionado<br>Informando dados do imóvel selecionado<br>Nete   Informando dados do imóvel selecionado<br>Informando dados do imóvel selecionado<br>Informando da do imóvel selecionado<br>Informando da do imóvel selecionado<br>Informando da do imóvel selecionado<br>Informando da imóvel selecionado<br>Informando da imóvel selecionado<br>Informando da imóvel selecionado<br>Informando da imóvel selecionado<br>Informando da imóvel selecionado<br>Informando da imóvel selecionado<br>Informando da imóvel selecionado<br>Informando da imóvel | BETHA   PROTO                                | COLC                    | )                       |                                           |          |           |                       |         |                  |   |          |                 |              |             | Q       |     |
|----------------------------------------------------------------------------------------------------|----------------------------------------------|-------------------------|-------------------------|-------------------------------------------|----------|-----------|-----------------------|---------|------------------|---|----------|-----------------|--------------|-------------|---------|-----|
| Informando dados do imóvel selecionado         et <ul> <li>Endereço: Rua PEDRO ANTONIO DA SILVA, 10, CASA - CENTRO - SEDE - 89620-000</li> </ul> or venal do terreno <ul> <li>Valor venal da construção             <ul></ul></li></ul>                                                                                                    | nicial > Nova solicita                       | ção ゝ                   | Inform                  | ando dados do im                          | óvel se  | lecionac  | lo                    |         |                  |   |          |                 |              |             |         |     |
| or venal do terreno <sup>*</sup> Valor venal da construção <sup>*</sup> Valor declarado Valor das benfeitorias Valor do financiamento Valor outros<br>10.000,00 RS 10.000,00 RS RS RS RS<br>a do terreno<br>Área da construção<br>10.000,00 m <sup>2</sup> 500,00 m <sup>2</sup><br>WARCIA APARECIDA PADILHA DA ROSA (Proprietário) - Possui 100,000% do imóvel<br>Compradores<br>2:PF/CNP)* Percentual de compra <sup>*</sup><br>043.719.399-37 PEDITAR 100,000 %<br>CPF/CNP] encontrado.<br>Percentual total de compra · 100,0000 %<br>Percentual total de compra · 100,0000 %                                                                                                    | Informando dado<br>vel: 3   Endereço: Rua PE | D <b>S do</b><br>DRO AN | <b>imóve</b><br>Tonio d | el selecionado:<br>A SILVA, 10, CASA - CE | NTRO -   | SEDE - 89 | 520-000               |         |                  |   |          |                 |              |             |         |     |
| 10.000,00 R\$ 10.000,00 R\$ 20.000,00 R\$ R\$   Area da construção   10.000,00 m² 500,00 m²   MARCIA APARECIDA PADILHA DA ROSA (Proprietário) - Possui 100,0000% do imóvel   Compradores   CPF/CNPJ* Percentual de compra* (42,719,399-37 CPF/CNPJ encontrado. PERCLUR CPF/CNPJ encontrado. Percentual de compra* Percentual de compra* Percentual total de compra*                                                                                                    | lor venal do terreno *                       |                         | Valor ve                | nal da construção *                       |          | Valor de  | clarado               | Valor d | as benfeitorias  |   | Valor do | o financiamento | Valor        | outros      |         |     |
| Area da construção          sa do terreno       Área da construção         10.000.00       m²         MARCIA APARECIDA PADILHA DA ROSA (Proprietário) - Possui 100,0000% do imóvel                                                                                                    | 10.00                                        | 00,00                   | R\$                     | 10.0                                      | 00,00    | R\$       | 20.000,00             | R\$     |                  |   | R\$      |                 | R\$          |             |         |     |
| MARCIA APARECIDA PADILHA DA ROSA (Proprietário) - Possui 100,0000% do imóvel Compradores  CPF/CNPJ*  043.719.399-37  CPF/CNPJ encontrado.  CPF/CNPJ encontrado.  CPF/CNPJ encontrado.  Percentual total de compra: < 100,0000 Percentual total de compra: < 100,0000                                                                                                    | ea do terreno<br>10.000,00                   | m²                      | Área da                 | construção<br>500,00                      | m²       |           |                       |         |                  |   |          |                 |              |             |         |     |
| PF/CNP]*       Percentual de compra*         043.719.399-37       Image: Display the compra*         CPF/CNP] encontrado.       Image: Display the compra*         CPF/CNP] encontrado.       Image: Display the compra*         Percentual total de compra*       Image: Display the compra*         Percentual total de compra*       Image: Display the compra*                                                                                                    | MARCIA APARECID<br>Compradores               | A PA[                   | DILHA                   | DA ROSA (Prop                             | rietário | ) - Possu | i 100,0000% do imóvel |         |                  |   |          |                 |              | <u>ا</u>    | EXCLUIR | ^   |
| 043.719.399-37                                                                                                    | CPF/CNPJ *                                   |                         |                         |                                           |          |           |                       | Percent | tual de compra * |   |          |                 |              |             |         |     |
| ✓ CPF/CNPJ encontrado. + COMPRADOR Percentual total de compra: ✓ 100,0000                                                                                                    | 043.719.399-37                               |                         |                         |                                           |          |           | 🖋 EDITAR              |         | 100,0000         | % |          |                 |              |             | 🕅 EXCLI | JIR |
| Percentual total de compra: ✓ 100,0000                                                                                                    | ✓ CPF/CNPJ encontrado                        | Э.                      |                         |                                           |          |           |                       |         |                  |   |          |                 |              | + 0         | OMPRAD  | OR  |
|                                                                                                    |                                              |                         |                         |                                           |          |           |                       |         |                  |   |          | Percent         | ual total de | compra: 🗸 1 | 00,000  | )09 |

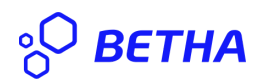

Logo, é possível verificar os dados na transação em tela estando tudos conforme clica-se em **CONFIRMAR**:

| S BET              | Tha Protocolo                                          |                              |                                     |                           |       |            |        |                             |           |                                |       |                                  |               | ۵ 📮                                                           |
|--------------------|--------------------------------------------------------|------------------------------|-------------------------------------|---------------------------|-------|------------|--------|-----------------------------|-----------|--------------------------------|-------|----------------------------------|---------------|---------------------------------------------------------------|
| gina inici         | al > Nova solicitação > Info                           | ormand                       | o dados do imóvel                   | selecionado               |       |            |        |                             |           |                                |       |                                  |               |                                                               |
| ← In:<br>Imóvel: ( | formando dados do imó<br>1) Endereço: Rua PEDRO ANTONI | Ó <b>vel se</b><br>IO DA SIL | elecionado<br>VA, 10, CASA - CENTRO | 0 - SEDE - 89620-000      |       |            |        |                             |           |                                |       |                                  |               |                                                               |
| Valor v            | enal do terreno *                                      |                              | Valor venal da const                | rução *                   |       | Valor decl | arado  |                             | Valor das | benfeitorias                   | Valor | r do financiamento               | Valor outro   | 5                                                             |
| R\$                | 10.0                                                   | 00,00                        | R\$                                 | 10.00                     | 0,00  | R\$        |        | 20.000,00                   | R\$       |                                | Rs    | 5                                | R\$           |                                                               |
| Área do            | terreno                                                |                              | Área da construção                  |                           |       |            |        |                             |           |                                |       |                                  |               |                                                               |
|                    | 10.000,00                                              | m²                           |                                     | 500,00                    | m²    |            |        |                             |           |                                |       |                                  |               |                                                               |
| Cor<br>CPF/0<br>04 | RCIA APARECIDA PADILI<br>npradores<br>                 | HA DA                        | ROSA (Proprietá                     | rio) - Possui 100,000     | 1% do | imóvel     |        |                             | Percentu  | al de compra *<br>100,0000 %   | ]     |                                  |               |                                                               |
|                    |                                                        |                              |                                     |                           |       |            |        |                             |           |                                |       |                                  | Percentual to | + COMPRADOR<br>tal de compra: ✓ 100,0000%                     |
| Oculta             | r valores totais ^                                     |                              |                                     | R\$ 20.000,0<br>Valor dec | 0 🔹   |            | R\$ 20 | 0.000,00 🛨<br>Valor à vista |           | R\$ 0,00 Valor do financiament | 0     | R\$ 0,00<br>Valor das benfeitori | •<br>as       | R\$ 0,00<br>Valor outros<br>R\$ 400,00<br>Valor total do ITBI |
|                    |                                                        |                              |                                     |                           |       |            |        |                             |           |                                |       |                                  |               | CONFIRM                                                       |

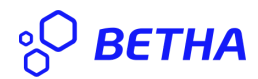

Avançando para a etapa 3 - Transferência de imóveis, onde o usuário preenche:

Tipo responsável:

Responsável:

Comprador Principal:

e avança, clicando no botão AVANÇAR.

| <b>BETHA</b>   PROTO         | DCOLO            |                               |                                  |       |                         | c          | χ 🏴 | 1 |
|------------------------------|------------------|-------------------------------|----------------------------------|-------|-------------------------|------------|-----|---|
| gina inicial > Nova solicita | ação             |                               |                                  |       |                         |            |     |   |
| Cadastrando solicita         | ąção             |                               |                                  |       |                         |            |     |   |
| 1)                           | erais Ir         | 2                             | 3<br>Transferência de imóvel     | Docur | 4)                      | 5          |     |   |
| Processo                     |                  |                               |                                  | bota  |                         | commução   |     | 1 |
| Tipo responsável *           |                  | Responsável *                 | 00010 (2000 (36,040,361,0001-37) |       |                         |            |     | J |
| Comprador                    | × ~              | TESTE PAGAMENTOS (043.7       | 719.399-37)                      | X v   |                         |            |     |   |
|                              |                  |                               |                                  |       |                         |            |     |   |
| 3                            | Rua PEDRO ANTONI | O DA SILVA, 10, CASA - CENTRI | D - SEDE - 89620-000             |       | TESTE PAGAMENTOS (043.7 | 19.399-37) | X v |   |
|                              |                  |                               |                                  |       |                         |            |     |   |
|                              |                  |                               |                                  |       |                         |            |     |   |
|                              |                  |                               |                                  |       |                         |            |     |   |

**♦** VOLTAR

AVANÇAR 🔶

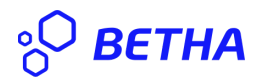

Etapa 4 - Documentos, adiciona-se os documentos, clicando em adicionar, anexando o arquivo desejado, caso haja necessidade de mais documentos deve o usuário, clicar em
+ DOCUMENTOS: e acrescentar o que os documentos que deseja.

| ° <b>BETHA</b> PROTOCOLO                                                               |                            |        |           | ۹                | <b>1</b> 5 | 4   |
|----------------------------------------------------------------------------------------|----------------------------|--------|-----------|------------------|------------|-----|
| Página inicial → Nova solicitação                                                      |                            |        |           |                  |            |     |
| Cadastrando solicitação<br>1<br>Informações gerais<br>Anexe os documentos obrigatórios | 3)<br>Transferência de imó | vel Do | acumentos | 5<br>Confirmação |            |     |
| DOCUMENTO                                                                              | É OBRIGATÓRIO?             | ANEXO  |           |                  |            |     |
| Matrícula Atualizada                                                                   | Sim                        |        |           | ADICIONAR        |            |     |
|                                                                                        |                            |        |           | + DOCUM          | MENTO      |     |
|                                                                                        |                            |        |           |                  |            |     |
| <b>€</b> VOLTAR                                                                        |                            |        |           |                  | avança     | R 🄶 |

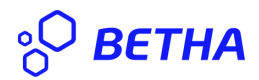

Por fim, etapa: 5 - **Confirmação**, na qual o usuário confere os dados, caso necessário pode editar qualquer dados divergente, ou então confirma a solicitação, ainda existe a possibilidade da emissão de prévia, na qual o contribuinte tem os dados da transferência sem efetuá-la, estando tudo em conformidade deve o solicitante confirmar, clicando em **CONFIRMAR**: ao clicar em confirmar, a solicitação é enviada ao responsável na Prefeitura, que pode Deferir, Indeferir ou solicitar alterações. deferindo, será gerada, a certidao de ITBI, que será anexada de forma automática ao processo no Protocolo, ficando esta disponível para o cartório.

| °O <b>BETHA</b>   PROTOCOLO                                                          |                                            |                                             |                                      | Q 騲 🛓                           |
|--------------------------------------------------------------------------------------|--------------------------------------------|---------------------------------------------|--------------------------------------|---------------------------------|
| Página inicial > Nova solicitação                                                    |                                            |                                             |                                      |                                 |
| Cadastrando solicitação                                                              |                                            | 3                                           |                                      |                                 |
| Informações gerais                                                                   | Informações do imóvel                      | Transferência de imóvel                     | Documentos                           | Confirmação                     |
| Chegamos ao fim do cadastro. É importar<br>retornar a etapa correspondente e corrigi | nte que você verifique os dados aba<br>ir. | iixo antes de clicar em Confirmar, e caso l | tenha alguma informação preenchida c | le forma incorreta, você poderá |
| Assunto                                                                              | Município da                               | entidade                                    | Local para a solicitação             |                                 |
| SOLICITAÇÃO DE ITBI WEB                                                              | Campos No                                  | VOS                                         | PREFEITURA MUNICIPAL                 | DE CAMPOS NOVOS                 |
| Motivo da solicitação                                                                |                                            |                                             |                                      |                                 |
| Motivo da Sua Solicitação: Ex: Compra e ve                                           | nda.                                       |                                             |                                      |                                 |
| Informações do imóvel 🖉 EDITAR                                                       |                                            |                                             |                                      |                                 |
| Contribuinte autenticado                                                             |                                            |                                             |                                      |                                 |
| Medeiros (98.040.381/0001-37)                                                        |                                            |                                             |                                      |                                 |
| ← VOLTAR                                                                             |                                            |                                             |                                      | ⊘ CONFIRMAR EMITIR PRÉVIA       |

Dessa forma encerra-se o processo de solicitação de ITBI através do protocolo.